# brother

RD

### RJ-3150Ai/3150 ユーザーズガイド

#### 日本語

このたびは、ポータブルプリンター RJ-3150Ai/3150 をお買い上げいただき、

このたひは、ホータフルプリンダー RJ-3150Ai/3150 をお買い上けいただき、 まことにありがとうございます。 ご使用になる前に、必ず、ユーザーズガイドと「安全にお使いいただくため に」をお読みください。詳しい操作方法については、弊社サポートサイト (ブラザーソリューションセンター)(<u>http://support.brother.co.jp/</u>)のオンラ インユーザーズガイドをご覧ください。本書はお読みになったあとも、いつ でも手にとって見られるようにしてください。最新版の使用説明書は弊社サ ポートサイト(ブラザーソリューションセンター) (<u>http://support.brother.co.jp/</u>)からダウンロードすることができます。弊社サ イボートサイト(ブラザーソリューションセンター)。 マは、本機の最新のドラ イバーやユーティリティをダウンロードしたり、FAQ やトラブルの対処方法 ポ を見たり、特殊な印刷方法について知ることもできます。

Printed in China D00KKM001

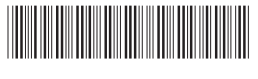

ネジ

## ご使用の前に

本機を使用される前に、以下の付属品が揃っているか確認してください。

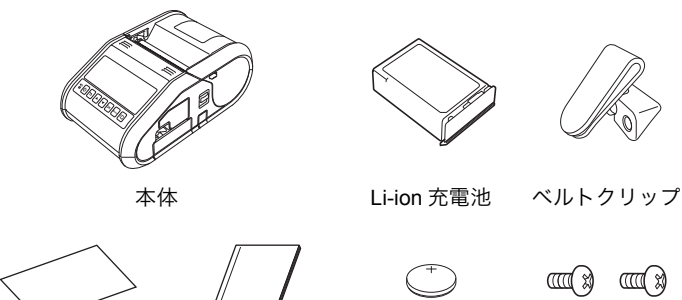

ユーザーズガイド (本紙)

安全にお使いい ただくために (冊子)

ボタン電池

## 各部の名称

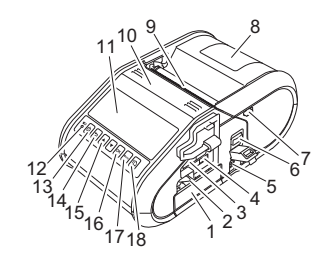

- 充電池収納スペース
- 充電池ロック 3 USB ホストインターフェイス
- (バーコードリーダー接続用)
- ミニ USB ポート 4
- 5 DC コネクタ
- 6 カバーオープンレバー
- ハクリロック 7
- ロール紙カバー 8
- 用紙排出口 9
- 10 ハクリユニット
- 11 LCD 12 充電表示ランプ ()電源ボタン 13 (本機の電源 ON/OFF に使用) 14 キャンセルボタン 15 カーソルボタン(上/下)
- 16 OK ボタン
- 17 メニューボタン 18 1<u>∩</u> フィードボタン
  - (用紙の頭出し、本体設定情報 の印刷に使用)

## Li-ion 充電池を使用する

### Li-ion 充電池(PA-BT-001-A)を装着する

1. 充電池ロックが上がっていることを確認します。次に充電池カバーの 付いている充電池を充電池収納スペースにはめ込みます。充電池の ターミナル端子は内側に向けてください。

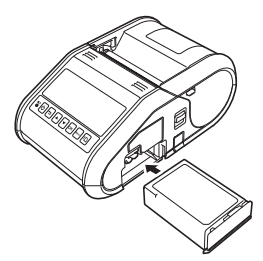

2. 充電池を挿入し、充電池カバーを軽く押しながら、カチッと音がして 充電池が固定するまで充電池ロックを下げます。

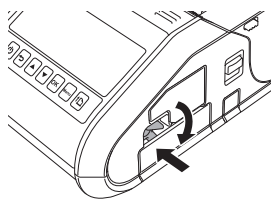

#### Li-ion 充電池を取り外す

充電池カバーを軽く押しながら、充電池ロックを上げてロックを解除し、 充電池を取り外します。

### 本機の電源を **ON/OFF** する

ON: 液晶ディスプレーがオンになるまで、電源ボタン(小)を長押しします。 OFF: 液晶ディスプレーに「電源オフ」というメッセージが表示されるま で、電源(①)ボタンを長押しします。

メモ

液晶ディスプレーの表示が完全に消えるまで、充電池を取り外さない でください。

# Li-ion 充電池を充電する

- **1** Li-ion 充電池が本機に装着されていることを確認します。
- AC アダプターと電源コードを使用して、本機を電源コンセントに接続します(「AC アダプター(別売品: PA-AD-600)\_で接続する」を 2. 参照)。またはカーアダプターを使用して、本機を電源コンセントに 接続します(「カーアダプター(別売品:PA-CD-600CG)で接続す る」を参照)。
- 3. 充電中は、充電表示ランプがオレンジ色に点灯します。 充電が完了すると、充電表示ランプが消灯します。DC コネクタか ら、AC アダプターまたはカーアダプターを抜いてください。 詳しくは、オンラインユーザーズガイドをご覧ください。

### AC アダプター(別売品: PA-AD-600)で接続する

本機を電源コンセントに接続して、充電池を充電します。

- **1** 下図を参考に AC アダプターに本機を接続します。
- **2.** 電源コードを AC アダプターに接続します。
- 3. 電源コードを電源コンセントに挿し込みます (AC100V~240V、50~ 60Hz)。

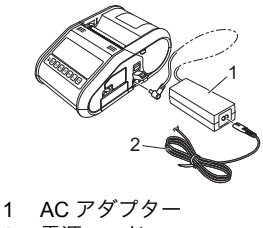

2 電源コード

### カーアダプター(別売品: PA-CD-600CG)で接続する

車の 12V 電源コンセント(シガーソケットライター部など)に本機を接続して、充電池を充電します。

- **1.** カーアダプターを車の 12V 電源コンセントに挿し込みます。
- 2. カーアダプターを本機に接続します。

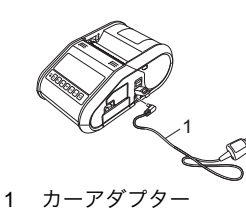

#### メモ

Li-ion 充電池専用充電器(別売品)と本体用充電台(別売品)も充電に 使用できます。

## ボタン電池を装着する

┫ プラスドライバーでネジを緩め、電池カバーを開けます。

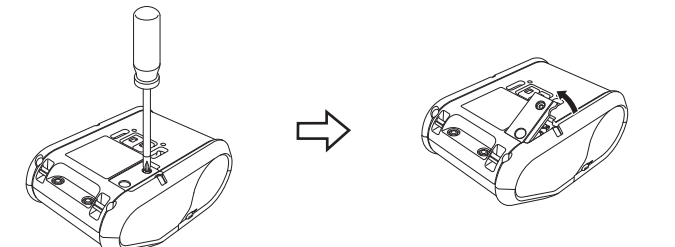

2. 付属の電池を収納スペースに挿入し、電池が水平で、プラス極が上になっていることを確認します。

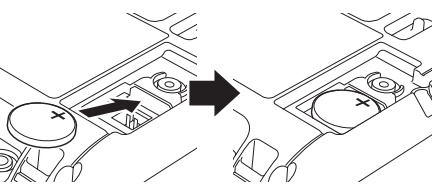

3. プラスドライバーでネジを締め、電池カバーを閉じます。

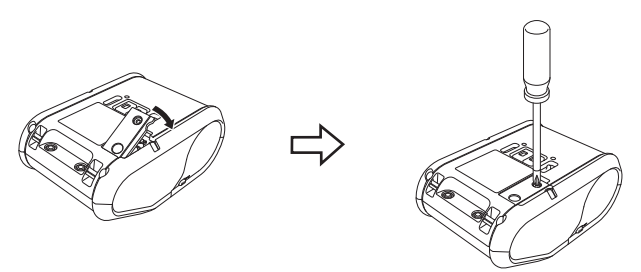

## 液晶ディスプレーの表示言語を設定する

[Menu]、[▲]、または [♥] ボタンを押して [ 管理者設定 ] メニューを選択し、 [OK] ボタンを押します。初期パスワードは [1111] です。 [# 言語 ] を選択し、[OK] ボタンを押します。言語を選択し、[OK] ボタンを 押します。

## 印刷する

- ホームページからダウンロードしたプリンタードライバーとソフト ウェアをインストールします。(「ドライバーをインストールする」の 項を参照してください。)
- 2. 本機に充電された充電池が装着されていることを確認します。
- **3.** 本機の電源を入れます。
- **4.** 本機を、USB ケーブル、Bluetooth または Wi-Fi を使用して、パソコン または携帯用デバイスに接続します。
- 5. 用紙をセットします。
- 6. レシートやラベルを印刷します。
- 詳しくは、オンラインユーザーズガイドをご覧ください。

## 用紙をセットする

#### ハクリユニットを使用しない場合

#### **メモ** 田紙のセットに

用紙のセットに関する情報は、ヘルプでも参照 できます。 本機がオンであることを確認し、ロール紙カ バーを開け、[Menu] ボタンを押します。

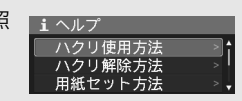

1. カバーオープンレバーを押して、ロール紙カバーを開けます。

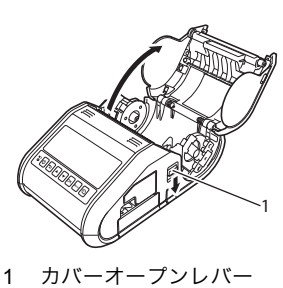

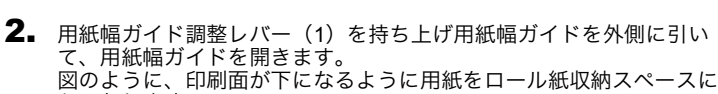

セットします。

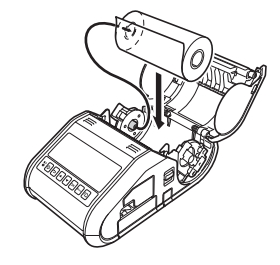

 用紙幅ガイド調整レバー(1)を引き上げながら、用紙幅に合わせて 用紙幅ガイド(2)を両側から押します。用紙がロール紙収納スペー ス内にまっすぐ納まるようにセットします。

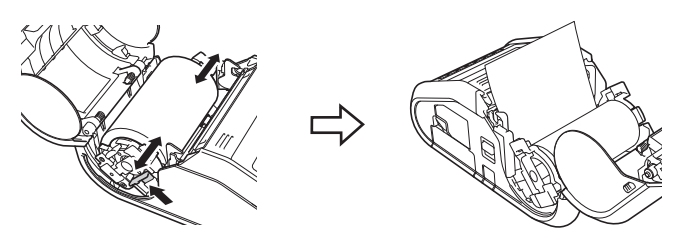

- ロール紙カバーの中央をカチッと音がするまで押して、カバーを閉じます。
- ハクリユニットを使用する場合

#### メモ

ハクリユニットの設定と用紙のセットに関する情報は、ヘルプでも参照できます。
本機がオンであることを確認し、ロール紙カバーを開け、[Menu]ボタンを押します。

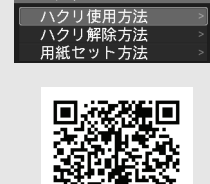

**i** ヘルプ

 ハクリユニットの設定に関するビデオは次のアドレスでご覧になれます。 http://solutions.brother.com/movie/d532/

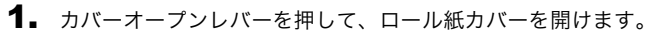

 ハクリユニットの両側を本機の背面に向かって押します。ハクリユニットが上に上がり、本機から離れます。 次に、図のようにハクリフレームにあるママークが見えるまで、ハクリフレームを本機から完全に引き出します。

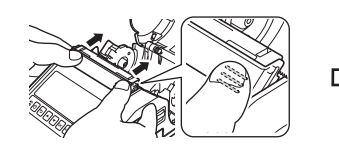

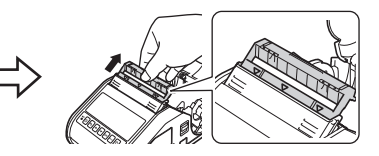

## 用紙をセットする(続き)

3. 用紙の最初のラベルをはがします。次に、2 枚目のラベルの上端が用 紙センサープレートの上端と同じ高さになるように、用紙をセットし ます。

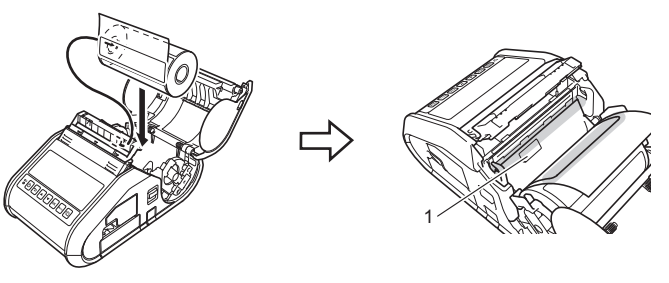

用紙センサー 1

4. ロール紙カバーを閉じます。用紙排出口がカバーの上にあることを確 認します。

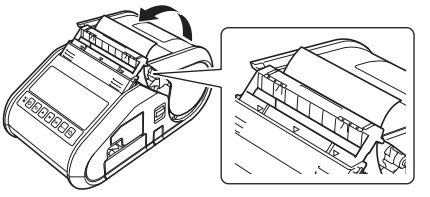

#### 重要

- ラベルが、ハクリユニットのローラーにはさまっていないことを確認 します。ラベルの裏紙がはがれない可能性があります。
- **5.** 用紙のたるみをなくすために、用紙が止まるまでハクリ紙排出口から 出ている部分を軽く引っ張ります。
- 6. カチッと音がするまで、用紙排出口の両側の(…)を押します。

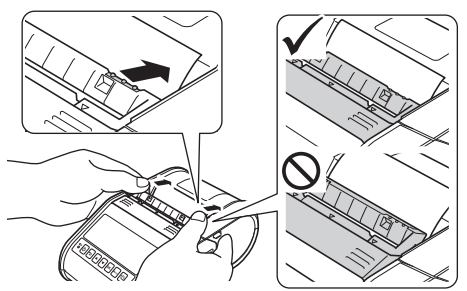

#### メモ

ハクリユニットを使用している場合にロール紙カバーを開くには、本 機の両側のハクリロックを解除しカバーオープンレバーを押します。

## <u>用紙を取り外す</u>

┨ カバーオープンレバーを押して、ロール紙カバーを開けます。

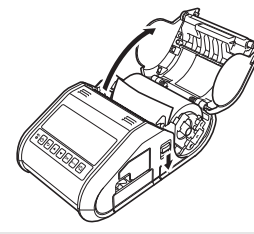

## メモ

ハクリユニットを使用している場合は、本機の両側のハクリロックを 解除しカバーオープンレバーを押します。

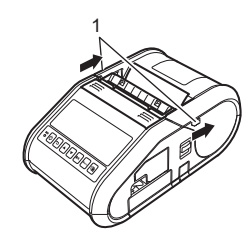

**2.** ロールリリースレバーを押しながら、用紙幅ガイドを少し傾け、用紙 を取り外します。用紙は、用紙幅ガイドの位置を変えずに取り出すこ とができます。 用紙幅ガイドを強い力で傾けすぎないでください。用紙幅ガイドが破 損するおそれがあります。

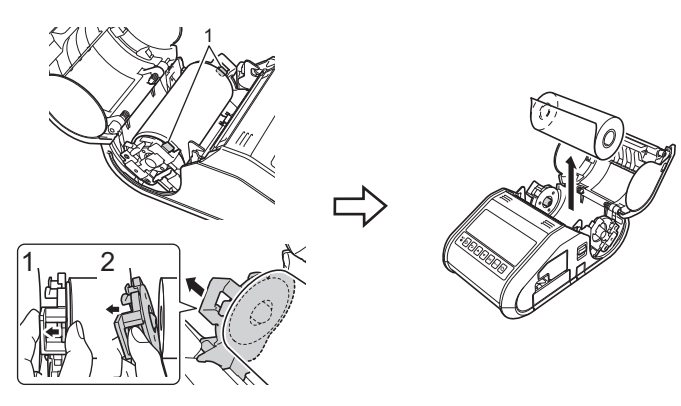

ロールリリースレバー 1

#### メモ

ハクリユニットを使用する場合は、用紙を取り出す際に裏紙がはさま らないことを確認します。

# ベルトクリップを取付ける

本機を携帯して使用する場合、付属のベルトクリップを取り付けてベルト に固定することができます。

1. 図のように、本機の背面にネジを固定します。

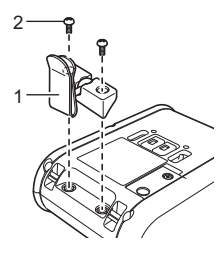

ベルトクリップ 2 ネジ

2. クリップをベルトにつけます。

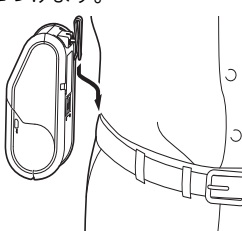

#### 重要

- ベルトクリップが本機にしっかり固定されていることを確認しま す。ベルトクリップがしっかり固定されていないと、本機が落下 し、ケガをするおそれがあります。 使用者のベルトに、ベルトクリップがしっかり固定されていること を確認します。ベルトクリップがしっかり固定されていないと、本 機が落下し、ケガをするおそれがあります。

# ドライバーをインストールする

本機を使用する前に、プリンタードライバー、ラベル作成ソフトウェア P-touch Editor などのソフトウェアをインストールしてください。

- 1. ソフトウェアのインストーラーとマニュアルは、弊社ホームページ (<u>http://install.brother</u>) からダウンロードできます。
- ダウンロードした .exe ファイルをダブルクリックし、画面の指示に 従ってインストールしてください。インストールする項目を選択する ダイアログボックスで、必要なソフトウェアを選択します。 2.

# パソコンなどと無線で接続する

### Bluetooth で接続する

#### 重要

本機と Bluetooth 搭載のパソコンまたはアダプターを接続するには、 まず Bluetooth 管理ソフトウェアを使用し、本機とパソコンや携帯用 デバイスとのペアリングを行う必要があります。

- 1. [Menu]、[▲]、または [♥] ボタンを押して、[Bluetooth] メニューを選択 し、[OK] ボタンを押します。 [Bluetooth (On/Off)] を [オン] に設定します。
- 2. お使いの Bluetooth 管理ソフトウェアを使用して本機を検索します。 Bluetooth 通信が開始されます。

#### Wi-Fi で接続する

#### 重要

本機とお使いのアクセスポイントまたはルーターとで通信するには、 まずプリンタードライバーとプリンター設定ツールをインストールす る必要があります。

**1.** [Menu]、[▲]、または [♥] ボタンを押して、[ 無線 LAN] メニューを選択し、 [OK] ボタンを押します [無線 LAN (On/Off)]を[オン]に設定します。Wi-Fi 通信が開始されます。

詳しくは、オンラインユーザーズガイドをご覧ください。

### 記電池表示ランプ

- 表示ランプが点灯 =
- 表示ランプが点滅
- (off) 表示ランプが消灯

例: 0- - - 表示ランプがオレンジ色で点滅

| ▶▶(充電池)                    | 内容                  |
|----------------------------|---------------------|
| <b>0-上-</b><br>(1 秒ごと)     | 電池の充電が必要            |
| <b>0-一</b><br>(4 秒ごとに 2 回) | 充電池の残量 : 低          |
| <b>0-上-</b><br>(4 秒に 1 回)  | 充電池の残量 : 半分         |
| 0                          | 充電中                 |
| (off)                      | 充電池の残量 : フル<br>充電完了 |

## お手入れ

本機は、必要に応じてお手入れをしてください。ほこりの多い場所など、 使用される環境によっては、頻繁にお手入れをする必要があります。

■ プリントヘッドのお手入れ

プリントヘッドを乾いた綿棒で拭いてください。

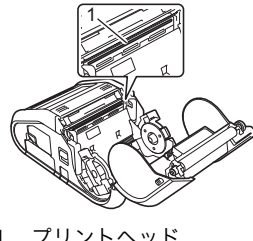

■ ローラーのお手入れ

セロハンテープまたは糸くずの出ない布でローラーのほこりを取ってくだ さい。清掃したあとは、ローラーに糸くずなどが残っていないことを確認 してください。

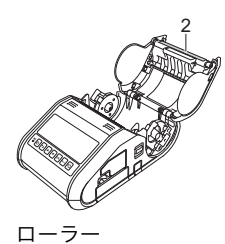

■ 用紙排出口のお手入れ

2

用紙排出口に付着した糊で紙詰まりする場合は、用紙排出口をイソプロピ ルアルコールに浸した布で拭き取ってください。

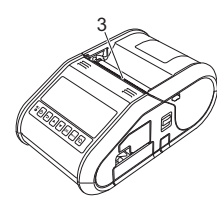

#### 3 用紙排出口

### 本体設定情報の印刷

フィードボタン(1)のを使用して、以下のように本体設定情報のレポート を印刷することができます。

- プログラムのバージョン情報
- プリンターの使用履歴
- ドット抜け確認用パターン
- プリンター設定情報
- 転送データの一覧
- ネットワークの設定情報

#### メモ

**0**=オレンジ色

- 印刷する項目は、事前にプリンター設定ツールで設定することがで きます
- 「本体設定」欄には、ノード名が表示されます。お買い上げ時の ノード名は、「BRWxxxxxxxxxxx」となっています。 (「xxxxxxxxxx」の部分は、本機の MAC アドレス、イーサネット アドレスに基づいています。)
- **1** 80mm 幅のレシート用紙のロールがセットされ、ロール紙カバーが閉 まっていることを確認します。
- 2. 本機の電源を入れます。
- 液晶ディスプレーに「印刷中」というメッセージが表示されるまで、 フィード(↑○)ボタンを長押しします。設定が印刷されます。

#### メモ

- 本体設定情報の印刷には、80mm 幅のレシート用紙をご使用になる ことをお勧めします。
- プリンター設定ツールを使用して本体設定情報を印刷することもで きます。

詳しくは、オンラインユーザーズガイドをご覧ください。

#### ウェブサイトのごう 社 案内

ブラザーグローバルサイト:<u>http://www.brother.com</u> 「開発者ツール」サイト:<u>http://www.brother.com/product/dev/</u> よくあるご質問(Q&A)、製品サポート/テクニカルサポート、ドライバー のアップデート / ユーティリティ: http://support.brother.co.jp/